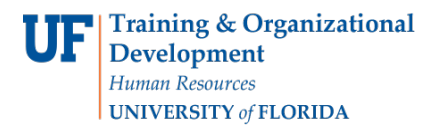

# ENTERING THE FINAL EXAM IN THE STUDENT INFORMATION SYSTEM(SIS)

## NAVIGATION

- 1. Click NavBar.
- 2. Click Main Menu.
- 3. Click Student Information System.
- 4. Click Records and Enrollment.
- 5. Click Enroll Students.
- 6. Click Student Milestones.

## FINAL EXAMINATION

1. Look up a student by UFID. Click Search

| Student Milestor      | nes<br>I you have and click Search. Leave fields bl | ank for a list of all values. |
|-----------------------|-----------------------------------------------------|-------------------------------|
| Find an Existing V    | /alue Add a New Value                               |                               |
| Search Criteria       | 8                                                   |                               |
| ID:                   | begins with 🗸                                       | ]                             |
| Academic Institution: | = 🗸                                                 | Q                             |
| Academic Career:      | = 🗸                                                 | ٩                             |
| Academic Program:     | = 🗸                                                 | ٩                             |
| Campus ID:            | begins with 🗸                                       |                               |
| National ID:          | begins with 🗸                                       |                               |
| Last Name:            | begins with 🗸                                       |                               |
| First Name:           | begins with 🗸                                       |                               |
| Include History       | Case Sensitive                                      |                               |
|                       |                                                     |                               |
| Search Cle            | ar Basic Search 🔯 Save Search Crit                  | teria                         |

#### 2. Click on any field in the Search Results table to view the student's milestones.

| Search F | Results              |                 |                  |       |        |               |           |            |                     |                        |           |       |         |
|----------|----------------------|-----------------|------------------|-------|--------|---------------|-----------|------------|---------------------|------------------------|-----------|-------|---------|
| View All |                      |                 |                  |       |        |               |           |            |                     | First                  | 1-2       | of 2  | 🕑 La    |
| ID       | Academic Institution | Academic Career | Academic Program | Name  | Gender | Date of Birth | Campus II | National I | D National ID Count | y NID Short Descriptio | n Last Na | me Fi | rst Nam |
| 12341234 | UFLOR                | GRAD            | GRAGL            | Gator | Male   | **/**/****    | (blank)   | *******    | USA                 | SSN                    | Gator     | A     | lli     |
| 12341234 | UFLOR                | GRAD            | GRLAS            | Gator | Male   | **/**/***     | (blank)   | *******    | USA                 | SSN                    | Gator     | A     | lli     |

Training and Organizational Development Human Resources University of Florida, Gainesville, FL 32611

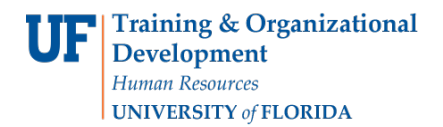

#### 3. Click the **Supporting Data** tab.

| Student Milestones | Supporting Data |
|--------------------|-----------------|
| Student Milesto    | nes             |

#### 4. Locate the Graduate Final Examination milestone and select Enter Data.

| ilestones           | accepting support | rting data                  |               | Personalize   Find   🖾   🔙    | First 🕚 1-3  | 3 of 3 🕑 Las |
|---------------------|-------------------|-----------------------------|---------------|-------------------------------|--------------|--------------|
| estone Nbr          | Milestone         |                             | Academic Plan |                               | Access       | Enter Data   |
|                     | 20 GRQUALEX       | Graduate Qualifying Exam    | AGB_PHD       | Agricultural & Biological Eng | $\checkmark$ | Enter Data   |
|                     | 50 GRFINALEX      | Graduate Final Examination  | AGB_PHD       | Agricultural & Biological Eng | $\checkmark$ | Enter Data   |
|                     | 70 IDP            | Individual Development Plan | AGB_PHD       | Agricultural & Biological Eng | $\checkmark$ | Enter Data   |
| e 🔯 R<br>Ailestones | eturn to Search   | Previous in List Votify     |               | Add Update/Disp               | olay 🗾 🗾 Ind | ude History  |

Fill out the form. If you wish, you may use your browser's print function to print a copy of this form for the committee to sign at the exam.

The Graduate School does not require this form. Please save the approved document with dates, outcomes and all signatures to maintain in the student's departmental records.

<u>Note</u>: You will not be able to save the form with future exam dates. All information must be entered on the form prior to submitting.

5. Select the drop-down arrow and select Approved.

| This has been examined by all members of the candidate's supervisory committee and has been:<br>Approved<br>Rejected |  |
|----------------------------------------------------------------------------------------------------|--|
| In accordance with the regulations governing the Final Examination,has adjudged their performance as 🔍 🗸             |  |
| Exceptions or qualifications are noted as follows:                                                                   |  |
|                                                                                                    |  |

#### 6. Next, select the Calendar icon and select the Date.

| Thesis/Dissertation Title (if available will display below this line                                                                                                    |                                                                                                    |
|----------------------------------------------------------------------------------------------------|----------------------------------------------------------------------------------------------------|
| This has been examined by all members of the candidate's su<br>The committee has examined the candidate on In accordance with the regulations governing the Final Examine<br>Exceptions or qualifications are noted as follows:<br>Committee Members | Calendar Image: Constraint of the second second |

#### 7. Click the drop-down arrow and select Satisfactory.

| F           | Please complete the following fields after the student has completed their final examination/defense, then click Save to submit to the Graduate School.                                                                                                    |  |
|-------------|----------------------------------------------------------------------------------------------------|--|
| F<br>á<br>T | Please note that this form only represents the final examination/defense. The ETD Signature Page and Transmittal Letter must be separately submitted by an<br>academic unit user via GIMS, and the UF Publishing Agreement and UMI Form must be separately submitted by the student via GIMS.<br>hesis/Dissertation Title (if available will display below this line) |  |
|             | This has been examined by all members of the candidate's supervisory committee and has been: Approved 🗸                                                                                                    |  |
| Т           | he committee has examined the candidate on 02/21/2020                                                                                                    |  |
|             | In accordance with the regulations governing the Final Examination, has adjudged their performance as                                                                                                    |  |
| E           | xceptions or qualifications are noted as follows: Satisfactory                                                                                                    |  |
| Γ           |                                                                                                    |  |
|             |                                                                                                    |  |
|             |                                                                                                    |  |
|             |                                                                                                    |  |

8. Select the check box for Approved by all members of the student's committee. Next, click Save.

**Note:** Academic unit faculty and staff who complete this form are indicating that all information is true, correct and agreed to by the graduate student's supervisory committee.

| In accordance with the regulations governing the Final Examination, has adjudged their performance as Satisfactory | ~                  |
|----------------------------------------------------------------------------------------------------|--------------------|
| Exceptions or qualifications are noted as follows:                                                                 |                    |
|                                                                                                    |                    |
|                                                                                                    |                    |
|                                                                                                    |                    |
| Committee Members                                                                                                  |                    |
| E WILLIAM ; Member:KIKER,GREGORY A ; External:YANG,YANG ; Member:DUKES,MICH                                        | IAEL D             |
| Approved by all members of the student's committee                                                                 |                    |
| 🔜 Save 🔯 Return to Search 1 Previous in List 📲 Next in List 🔛 Notify                                               | 🖉 Update/Display 📝 |
| (udent Milestones   Supporting Data                                                                                |                    |

Training and Organizational Development Human Resources University of Florida, Gainesville, FL 32611

Student Information System

**Note**: After clicking the save button the user will automatically be returned to the Student Milestones page where they can use the arrow buttons to navigate to the appropriate milestone to verify that the information was entered correctly.

## 9. Use the arrows to navigate to the milestone.

| ademic Institution<br>cademic Program | University of Florida<br>Agricultural and Life Sciences |           | Acade         | mic Career | Graduate        |         |                 |
|---------------------------------------|---------------------------------------------------------|-----------|---------------|------------|-----------------|---------|-----------------|
|                                       |                                                         |           |               |            | Find   View All | First   | 🕚 1 of 2 🕑 _ast |
| Effective Date                        | 02/25/2020                                              |           |               |            | Milestone Copy  |         |                 |
|                                       |                                                         |           |               |            | Find   View All | First 🕚 | 1 of 7 🕑 Last   |
| Milestone                             | GRAD_GRAD                                               |           | Milestone Nbr | 10         |                 |         |                 |
| Milestone Level                       | 2168                                                    | Fall 2016 |               |            |                 |         |                 |
| stone Complete                        | Completed                                               |           |               |            |                 |         |                 |

## 10. Confirm the Milestone is completed.

| Advisor/Evaluator      | Nan               | ne            |                        |                            |                                                                                                    |
|------------------------|-------------------|---------------|------------------------|----------------------------|----------------------------------------------------------------------------------------------------|
| 1                      | Q                 |               |                        |                            |                                                                                                    |
| Attempts               | Allowed           |               |                        |                            |                                                                                                    |
| Attempts               |                   |               |                        | Personalize   Find   💷   🔣 | First 🕚 1 of 1 🕑 Last                                                                                                    |
| Grade Information      | nrollment Details | (TTT)         |                        |                            |                                                                                                    |
| tempt Nbr Grading Sche | me Grading Bas    | s Grade Input | Milestone Complete     | How Attempted              | Date Attempted                                                                                                    |
| 1                      |                   |               | Completed              |                            | 02/21/2020                                                                                                    |
|                        |                   |               |                        |                            |                                                                                                    |
|                        | · ·               |               | an an a literature are |                            | and a first sector and a sector of a sector of a secto |

## ADDITIONAL HELP

Further resources are available at: <u>https://learn-and-grow.hr.ufl.edu/toolkits-resource-center/student-information-systems/</u>.

### Technical Help UF Computing Help Desk 352-392-HELP helpdesk@ufl.edu

Processes and Policies Graduate School Data Management graddata@ufl.edu